User Manual phpwcms

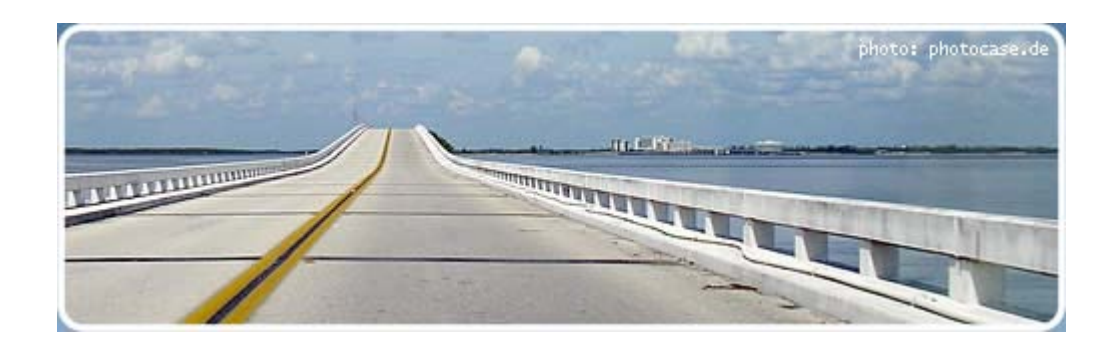

Working with phpwcms

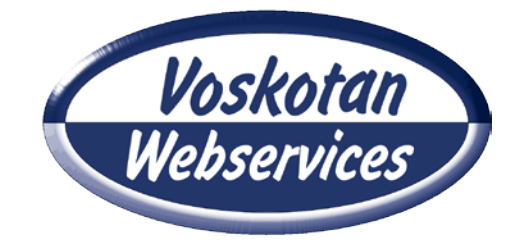

© Voskotan Webservices http://www.voskotan.com

### Index

| 1 | Introduction                                                | 3    |
|---|-------------------------------------------------------------|------|
| 2 | System requirements                                         | 3    |
| 3 | Logging in                                                  | 3    |
| 4 | Control interface cms                                       | 4    |
|   | 4.1 Subdivisions inside the cms                             | 4    |
| 5 | Control interface parts                                     | 6    |
|   | 5.1 Article section                                         | 6    |
|   | 5.2 File section                                            | 7    |
|   | 5.3 Admin section                                           | 7    |
|   | 5.3.1 Edit (Menu) Structure                                 | 8    |
|   | 5.3.2 Adding a subcategory                                  | 8    |
|   | 5.3.3 Editing category properties.                          | 9    |
| 6 | Editing website                                             | . 10 |
|   | 6.1 Edit text existing articles                             | . 10 |
|   | 6.2 Adding a news item                                      | . 11 |
|   | 6.3 Adding attachments to an article                        | . 13 |
|   | 6.3.1 Adding contentpart [file list] to an article          | . 13 |
|   | 6.4 Adding/editing photo album                              | . 14 |
|   | 6.4.1 Uploading images                                      | . 14 |
|   | 6.4.2 Adding contentpart [images <div>] to an article</div> | . 14 |
|   | 6.4.3 Edit images photo album                               | . 16 |
| 7 | Uploading files and images to 'file center'                 | . 17 |
|   | 7.1 Uploading files to file center one by one               | . 17 |
|   | 7.2 Multiple file upload to file center                     | . 18 |
| 8 | Logout                                                      | . 21 |

# 1 Introduction

Phpwcms is a powerful content management system (cms) with many features, written by Oliver Georgi. Despite its many features, you don't have to be an absolute computer freak to operate phpwcms. It is easy controllable by the average internet user.

This manual is made to cover the actions that are most commonly used to modify/maintain a website. Therefore not every aspect will be discussed in detail.

### 2 System requirements

To adjust web pages, we suggest the internet browsers Firefox or Internet Explorer 7 or higher. Internet Explorer 6 has trouble viewing images sometimes. (Internet explorer 9 needs to be run in

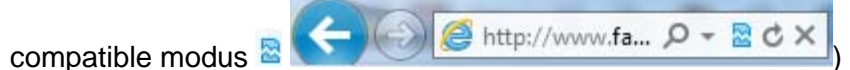

To view the web pages you can use every browser.

### 3 Logging in

To pursue adjustments on a website, you first have to log in. Go to your website and type 'login.php' instead of 'index.php?'.

e.g. http://www.yourwebsite.com/home/login.php

| php <b>wcms</b>                                                                                                    |
|----------------------------------------------------------------------------------------------------|
| photo: photocase.de                                                                                                    |
| Insert your login data                                                                                                    |
| username:                                                                                                    |
| password:                                                                                                    |
| backend language: English -                                                                                                    |
| Login                                                                                                    |
| <b>phpwcms</b> Copyright © 2003–2012 Oliver Georgi. Extensions are copyright of their respective owners. Visit <u>http://www.phpwcms.de</u> for details. phpwcms is free software released under <u>GPL</u> and comes WITHOUT ANY WARRANTY. Obstructing the appearance of this notice is prohibited by law. |

Figure 1

Figure 2

### 4 Control interface cms

Once you logged in the control interface of the cms-system will show up.

| php      | wcms    |      |         |               |         |       |      |    |
|----------|---------|------|---------|---------------|---------|-------|------|----|
| HOME     | ARTICLE | FILE | MODULES | COMMUNICATION | PROFILE | ADMIN | LOGO | UT |
| Figure : | 3       |      |         |               |         |       |      |    |

There are several different menu options:

- Home a summary of pages and content parts modified last.
- Article here you will find the pages of the website.
- File here you will find the files and images that are uploaded.
- Modules here you will find the expansion modules. Is not used
- Communication allows you to communicate with fellow users. Is not used
- Profile to control the user data, such as changing your password.
- Admin admin part, only accessible for administrators. The website settings are tracked here. Only modify settings here when you know what you are doing! If something is done wrong in this section, the entire website will malfunction.
- Logout, speaks for itself, nevertheless you should use it!

The section 'Article' is the one we will use most.

#### 4.1 Subdivisions inside the cms

The cms-system works with 3 important concepts:

- Site structure The menu structure of a site. A menu item is called a category. (Figure 4)
- Pages These are the web pages of the site, a page is called an Article. (Figure 5)
- Content part A page (article) consists out of one or more parts. These parts can contain text, images, attachments, etc. A part of a page (article) is called a content part or content. (Figure 6).

Example of a site structure:

| HOME HETTOLE TILL MOD                                                                                                    |                               |             |
|----------------------------------------------------------------------------------------------------|-------------------------------|-------------|
| Site structure                                                                                                    | site structure                |             |
| D page layout D templates                                                                                                    | 🗆 🖻 Home                      |             |
| D default css                                                                                                    | ⊞ le reis                     |             |
| 🗵 user administration                                                                                                    | 🗆 🖻 de familie                | ± 20 15 com |
| I file categories                                                                                                    | ⊡ e vernalen<br>⊞ 8 de foto's |             |
| D backend default text                                                                                                    | 🗆 🖻 de Jasper                 |             |
| Image: Image: | 🗆 🖻 het gastenboek            | 🕀 🕅 🛱 EDIT  |
| Image: Provide the second second s |                               |             |
| D phpinfo()                                                                                                    |                               |             |
| users online                                                                                                    |                               |             |
| jasper                                                                                                    |                               |             |

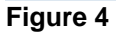

#### Example of an article:

| ) article center | site structure and article list |             |
|------------------|---------------------------------|-------------|
| D News           | 🗆 🖥 Home                        |             |
| C News           | 🗆 🛽 redirect naar de reis       |             |
| usors online     | 🗆 🖻 de reis 🖌                   |             |
| users online     | 🕀 🗋 De Reis                     | X 🛛 🛱 🔺 💌 🛛 |
| jasper           | 🗄 🖻 de familie                  |             |
|                  | 🕀 🗈 de verhalen                 |             |
|                  | ⊞ B de foto's                   |             |
|                  | 🗄 🗏 de Jasper                   |             |
|                  | 🗄 🖻 net gastenboek              |             |

#### Example of an article with different content parts:

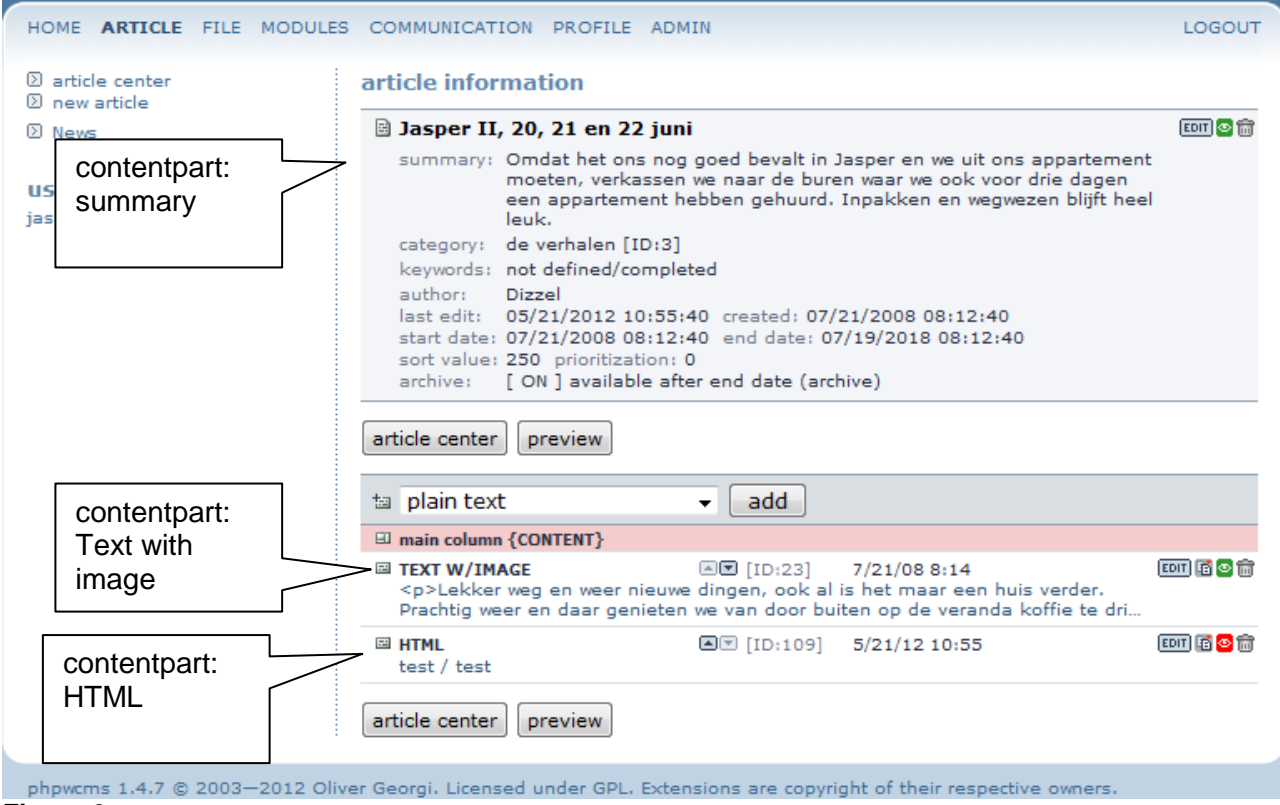

#### Figure 6

# 5 Control interface parts

In 'Control interface cms' we already discussed what menu options there are and that the article and file sections are used most. Now we will explain those parts more thoroughly.

#### 5.1 Article section

In the article section you can edit, add and delete pages. You can recognize articles by the orange icon <sup>[2]</sup> in front of the name. You can recognize category's because they are **bold**.

| php <b>wcms</b>        |                                  | www.familieko.nl/reizen |
|------------------------|----------------------------------|-------------------------|
| HOME ARTICLE FILE MODU | JLES COMMUNICATION PROFILE ADMIN | LOGOUT                  |
| Dev o                  | site structure and article list  |                         |
|                        | 🖻 🖹 Home                         |                         |
| 0 1101                 | 🗆 🖻 redirect naar de reis        | X X 🗟 🗖 🗸 P 🗙           |
|                        | de reis                          |                         |
| users                  | 🕀 🗈 de familie                   |                         |
| jasper                 | 🖽 🗈 de verhalen                  |                         |
| Article                | 🗄 🖻 de foto's                    |                         |
|                        | 🗆 🖻 de Jasper                    |                         |
|                        | 🕀 🗵 Tour NZ                      |                         |
|                        | 🗄 🗹 NZ Week 12                   |                         |
|                        | NZ Week 11                       |                         |
|                        | 🕀 🗵 NZ Week 10                   |                         |
|                        | 1 NZ Week 9                      |                         |
|                        | 🕀 🗵 NZ Week 8                    |                         |
|                        | 🕀 🗵 NZ Week 7                    |                         |
|                        |                                  |                         |
|                        | NZ Week 5                        |                         |
|                        | NZ Week 4                        |                         |
|                        | NZ Week 3                        |                         |
|                        | 🗆 🛛 Jasper                       |                         |
|                        | 1 NZ week 2                      |                         |
|                        |                                  |                         |
|                        | 🕀 🔟 Afrika                       |                         |
|                        | 🗄 🖹 het gastenboek               |                         |
|                        | :                                |                         |

phpwcms 1.4.7 © 2003–2012 Oliver Georgi. Licensed under GPL. Extensions are copyright of their respective owners.

To view a page, you can click on the icon <sup>10</sup> in front of the name. The relevant page will show up. Adjustments to an article are made by clicking the icons behind the article. These icons have the following functions:

| Đ   | Create a new article under this category                                         |
|-----|----------------------------------------------------------------------------------|
| X   | Edit an article                                                                  |
| 8   | Cut article (to move it to a different category, only possible if user is admin) |
| iii | Copy article (to a different category, only possible if user is admin)           |
|     | Move article up and down                                                         |
| 💟 💟 | Make article visible / invisible                                                 |
| P P | Make article public / non public                                                 |
| ×   | Delete article. Once deleted, you cannot recover the article!                    |

### 5.2 File section

In the file section we put files and images that can be used in content parts. In example images that you use in a photo album.

In the file section you can create directory's to order your files. I recommend you to use this function or you will quickly lose the overall picture. Especially in websites that use many files / images.

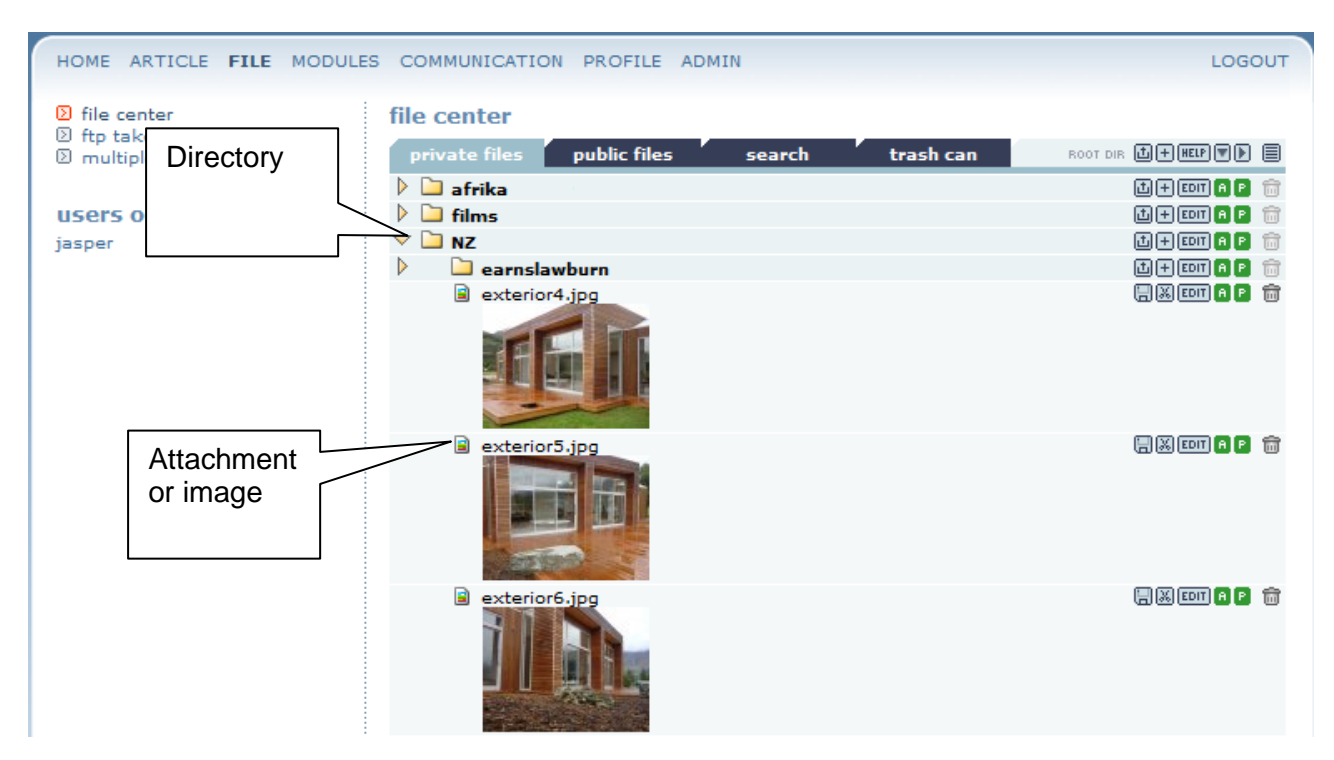

| đ     | Upload new file to directory                                                            |
|-------|-----------------------------------------------------------------------------------------|
| +     | Create new directory                                                                    |
| HELP  | Show help text                                                                          |
|       | Open all directory's                                                                    |
|       | Close all directory's                                                                   |
|       | Enable / disable thumbnails in list.                                                    |
| × ×   | Cut file                                                                                |
| •     | Paste file in this directory                                                            |
| EDIT  | Edit file details                                                                       |
| 画     | Save file                                                                               |
| 8     | Make file/directory active or inactive                                                  |
| P (P) | Make file/directory public or non-public. You can only use public files on your website |
| Ô     | Delete directory (only if empty) to trash bin                                           |
| 1     | Recover file from trash bin                                                             |

#### 5.3 Admin section

In the admin section there are several occasions that you shouldn't touch. This can disturb the functioning of a website. The only thing you are allowed to touch is the structure of the website. Nevertheless you should be careful here to. If you delete a category, the entire category, including all articles and subcategories, will be lost.

| php <b>wcms</b>                |                                    |                   |
|--------------------------------|------------------------------------|-------------------|
| ARTIKELEN BESTANDEN MODUL      | ES BERICHTEN CHATTEN PROFIEL ADMIN | UITLOGGEN         |
| 🗵 Structuur                    | Structuur (categorieën)            |                   |
| D Layouts                      | 🗆 🖩 Home                           |                   |
| ▷ Lemplates ③ Stylesheet (CSS) |                                    |                   |
| D Gebruikers                   | 🗆 🖻 Home                           | 🕀 🛛 🗟 EDIT 🔺 💌 🔀  |
| @ Gebruikers                   | 🕀 🖻 Ons bedrijf                    | 🕀 🛛 🖬 🖬 🖬 💌 🔀     |
| Newwords                       | 🗆 🖻 Actueel                        | 🕂 🛛 🖬 EDIT 🔺 🗖 🎽  |
| Bestandscategorieën            | 🗆 🖹 Nieuws                         | 🕂 🔛 🖆 EDIT 🔺 💌 🔀  |
| D backend default tekst        | 🖃 🖹 Nieuwsbrieven                  | 🕀 🛛 🖻 EDIT) 🛋 💌 🔀 |
|                                | 🕀 🗈 Agenda                         | 🕂 🔀 📴 EDIT 🔺 💌 🔀  |
| 🗵 reset tussengeheugen         | 🗄 🖻 U bent                         | 🕀 🛛 🔁 EDIT) 🛋 💌 🔀 |
| Vergijder tussengeheugen       | 🕀 🖻 Producten                      | 🕀 🛛 🖻 EDIT) 🛋 💌 🔀 |
| 2) remove delete files         | 🗆 🖻 Helpdesk                       | 🕀 🛛 🖻 EDIT) 🛋 💌 🔀 |
|                                | 🗆 🗈 Mededelingen                   | 🕂 🔀 🔂 EDIT 🔺 💌 🔀  |
| & phphhot)                     | 🖃 🖹 FAQ                            | 🕀 🛛 🖻 EDIT) 🛋 💌 🔀 |
| Coloritorio della di           | 🖃 🖻 DG¥S                           | 🕂 🔛 📑 EDIT 🔺 💌 🔀  |
| Gebruikers online:             | 🗆 🖻 Uitvoer                        | 🕂 🔛 🖆 EDIT 🛋 💌 🔀  |
| voskotan                       | 🗆 🖹 Invoer                         | 🕂 🔛 🖆 EDIT 🛋 💌 🔀  |
|                                | 🗆 🖻 SBB                            | 🕂 🔛 🖆 EDIT 🔺 💌 🔀  |

### 5.3.1 Edit (Menu) Structure

You can edit the structure of a website (also known as menu) by going to the Admin section. Here you will find the structure of your site.

| Ð    | Create subcategory under this category                         |
|------|----------------------------------------------------------------|
| 8    | Cut category                                                   |
|      | Paste category (after you cut one)                             |
| 19   | Copy category                                                  |
|      | Copy category (including content)                              |
| EDIT | Edit category details                                          |
|      | Move category up / down                                        |
| 💟 💟  | Make category visible / invisible                              |
| P P  | Make category public / non-public                              |
| ×    | Delete category including content                              |
|      | Once deleted, you cannot recover the category or its contents. |

# 5.3.2 Adding a subcategory

| HOME ARTICLE FILE MODULE                                                                                                    | S COMMUNICATION PROFILE ADMIN                                                                                                    | LOGOUT                              |
|----------------------------------------------------------------------------------------------------|----------------------------------------------------------------------------------------------------|-------------------------------------|
| D site structure                                                                                                    | site structure                                                                                                    |                                     |
| <ul> <li>page layout</li> <li>templates</li> <li>default css</li> <li>user administration</li> <li>file categories</li> <li>backend default text</li> <li>article alias (active)</li> </ul> | <ul> <li>□ B Home</li> <li>□ B de reis</li> <li>□ B de familie</li> <li>□ B de verhalen</li> <li>□ B de foto's</li> <li>□ B de Jasper</li> <li>□ B het gastenboek</li> </ul> |                                     |
| 🗵 remove delete files                                                                                                    |                                                                                                    | insert structure level in [de Jaspe |
| D phpinfo()                                                                                                    |                                                                                                    |                                     |
| <b>users online</b><br>jasper                                                                                                    |                                                                                                    |                                     |

Insert title and alias (these are the same) and choose the right template.
 phpwcms

| HOME ARTICLE FILE M                                                                               | IODULES COMMUNICATION PROFILE ADMIN  | LOGOUT |
|---------------------------------------------------------------------------------------------------|--------------------------------------|--------|
| <ul> <li>Site structure</li> <li>page layout</li> <li>templates</li> <li>default css</li> </ul>   | site structure (child of): de Jasper |        |
| 🗵 user administration                                                                             | alias this category: CSS class:      |        |
| <ul> <li>bile categories</li> <li>backend default text</li> <li>article alias (active)</li> </ul> | page title:                          |        |
| 🗵 remove delete files                                                                             | redirect to:                         |        |
| D phpinfo()                                                                                       | keywords:                            |        |
| users online<br><sub>jasper</sub>                                                                 |                                      |        |
|                                                                                                   | category infotext:                   |        |
|                                                                                                   |                                      |        |
|                                                                                                   |                                      |        |
|                                                                                                   |                                      |        |
|                                                                                                   | template:                            |        |
|                                                                                                   | dizzel (default)                     |        |

• Choose [save & close] to save your changes. You can now see your new subcategory. If not you have to click the ⊞ [open] icon in front of the category to see the subcategory's.

| -      |                      | 0, |                  |
|--------|----------------------|----|------------------|
| $\Box$ | 🖹 Actueel            |    | 🕂 🛛 🞼 EDIT 🔺 💌 🔀 |
|        | 🗆 🖹 Nieuws           |    | 🕂 🛛 🞼 EDIT 🔺 💌 🔀 |
|        | 🗆 🖹 Nieuwsbrieven    |    | 🕂 🛛 🔁 EDIT 🔺 💌 🔀 |
|        | 🗄 🖹 Agenda           |    | 🕂 🛛 🔁 EDIT 🔺 💌 🔀 |
|        | 🗆 🖻 Nieuwe categorie |    | 🕂 🔀 🔁 EDIT 🛋 🖂 🔀 |
| +      | 🖹 U bent             |    | 🕂 🕅 🛱 EDIT 🛋 💌 🔀 |
|        |                      |    |                  |

### 5.3.3 Editing category properties.

- To edit the category properties, click on the <sup>[101]</sup> button [edit category] behind the regarding category.
- Tick invisible to make sure the category is invisible in the navigation of the website

|   | (because we are working on it). In hide in visible when active                                                                    |
|---|----------------------------------------------------------------------------------------------------|
| • | Tick [Search] off to make sure the category is not being found by searching machines.                                             |
| • | Status [visible] means that the category is visible on the website. If you are working on a category, it is handy to tick it off. |
| • | Status [sitemap], means the category is included in the sitemap.                                                                  |
|   | 🔽 Zichtbaar 🔽 Openbaar 🔲 SSL 🔽 sitemap                                                                                            |
|   |                                                                                                    |

# 6 Editing website

Below you will find several standard actions to edit articles, add images add attachments etc.

#### 6.1 Edit text existing articles

- Go to the article tab in the menu and choose which article you want to edit. You can recognize articles by the orange icon <sup>10</sup> in front of the name.
- Now click on the first icon III [edit article] behind the name.
- Now click on IIII in the right top to edit the article.

| ∑ article center<br>∑ new article | article infor                                                   | mation                                                                                                    |          |
|-----------------------------------|-----------------------------------------------------------------|----------------------------------------------------------------------------------------------------|----------|
| 2 News                            | 🖹 Test                                                          |                                                                                                    | EDIT 💿 📷 |
|                                   | subtitle:                                                       | Test                                                                                                    |          |
| users online<br><sub>jasper</sub> | summary:                                                        | Lorem ipsum dolor sit amet, consectetur adipiscing elit. Aenean<br>consequat est at eros ultricies gravida. In nibh quam, mattis et<br>commodo vel, tempor eu urna. Sed eu ante ac dolor luctus dictum<br>non non massa. Sed sit amet erat ut metus rhoncus sollici |          |
|                                   | category:                                                       | Test [ID:11]                                                                                                    |          |
|                                   | keywords:                                                       | not defined/completed                                                                                                    |          |
|                                   | author:<br>last edit:<br>start date:<br>sort value:<br>archive: | Japer Ko<br>05/23/2012 09:12:31 created: 05/23/2012 09:10:34<br>05/23/2012 09:10:34 end date: 05/21/2022 09:10:34<br>10 prioritization: 0<br>[ ON ] available after end date (archive)                                                                              |          |

• Make your adjustments in the editor. (See extensive FCKeditor manual for full possibilities of the editor.)

| edit article                                                                                                    | edit article basis information                                                                                                    |  |  |  |  |  |  |  |  |
|----------------------------------------------------------------------------------------------------|----------------------------------------------------------------------------------------------------|--|--|--|--|--|--|--|--|
| category:                                                                                                    | -−Test ▼                                                                                                    |  |  |  |  |  |  |  |  |
| article title:                                                                                                    | Test                                                                                                    |  |  |  |  |  |  |  |  |
| subtitle:                                                                                                    | Test                                                                                                    |  |  |  |  |  |  |  |  |
| begins:                                                                                                    | YYYY-MM-DD HH:MM:SS         YYYY-MM-DD HH:MM:SS           ▼ 2012-05-23 09:10:34         ▼ 2022-05-21 09:10:34                                                                                                    |  |  |  |  |  |  |  |  |
| sort value:                                                                                                    | 10 prioritization: default 👻                                                                                                    |  |  |  |  |  |  |  |  |
| alias ID:                                                                                                    | use this article's header data                                                                                                    |  |  |  |  |  |  |  |  |
| redirect to:                                                                                                    |                                                                                                    |  |  |  |  |  |  |  |  |
| article alias:                                                                                                    | test-3                                                                                                    |  |  |  |  |  |  |  |  |
| page title:                                                                                                    |                                                                                                    |  |  |  |  |  |  |  |  |
| menu title:                                                                                                    |                                                                                                    |  |  |  |  |  |  |  |  |
| keywords:                                                                                                    | į.                                                                                                    |  |  |  |  |  |  |  |  |
| description:                                                                                                    | h.                                                                                                    |  |  |  |  |  |  |  |  |
| template:                                                                                                    | article listing: article detail:                                                                                                    |  |  |  |  |  |  |  |  |
|                                                                                                    | default                                                                                                    |  |  |  |  |  |  |  |  |
|                                                                                                    | 5 max. words for summary in hide summary text                                                                                                    |  |  |  |  |  |  |  |  |
|                                                                                                    | [more] link     [paginate content parts                                                                                                    |  |  |  |  |  |  |  |  |
| BIU                                                                                                    | [ ] ] ] ] [ ] [ ] [ ] [ ] [ ] [ ] [ ] [                                                                                                    |  |  |  |  |  |  |  |  |
| Lorem ipsum<br>gravida. In nib<br>dictum non no<br>non ultrices m<br>vitae fermentu<br>Nulla pharetra<br>Nullam males<br>purus non elit<br>imperdiet. Etiä<br>ligula, non ele | dolor sit amet, consectetur adipiscing elit. Aenean consequat est at eros ultricies<br>h quam, mattis et commodo vel, tempor eu urna. Sed eu ante ac dolor luctus<br>in massa. Sed sit amet erat ut metus rhoncus sollicitudin. Nullam sagitis, nisi<br>ialesuada, lorem mi tincidunt mi, at placerat purus quam ut justo. In feugiat, tellus<br>m suscipit, nisi lacus dictum nulla, adipiscing auctor lacus ligula non massa.<br>I, enim in pharetra interdum, elit leo lacinia dui, ac volutpat nunc arcu non risus.<br>Iuada, risus quis hendrerit ultrices, ipsum velit aliquet erat, sed blandit mauris<br>. Proin malesuada orci in eros placerat porta. Donec vehicula scelerisque diam at<br>im eu ante nec urna gravida ornare sit amet eu est. Proin dapibus venenatis<br>ifend velit elementum ac. Ut ultricies justo erat. |  |  |  |  |  |  |  |  |

• Now save your changes by clicking the <u>Save & close</u> [save & close] button. By clicking the cancel button, changes won't be saved.

### 6.2 Adding a news item

A news item always consists of 2 sections. The intro and the sequel. The intro is visible in the news summary. If you click on 'read more' the sequel will show up.

| <pre>Intro     Dr zondag 10 december was or een "witte" Wintermarkt in de Terborgse     Bedratz.     Int to seque     Dr zondag 10 december was or een "witte" Wintermarkt in de Terborgse     Bedratz.     Int to seque     Dr zondag 10 december was or een "witte" Wintermarkt in de Terborgse     Bedratz     Int to seque     Dr zondag 10 december was or een "witte" Wintermarkt in de Terborgse     Bedratz     Int to seque     Dr zondag 10 december was or een "witte" Wintermarkt in de Terborgse     Bedratz     Int to seque     Dr zondag 10 december was or een "witte" Wintermarkt in de Terborgse     Bedratz     Int to seque     Dr zondag 10 december was or een "witte" Wintermarkt in de Terborgse     Int to seque     Dr zondag 10 december was or een "witte" Wintermarkt in de Terborgse     Dr zondag 10 december was or een "witte" Wintermarkt in de Terborgse     Dr zondag 10 december was or een "witte" Wintermarkt in de Terborgse     Dr zondag 10 december was or een "witte" Wintermarkt in de Terborgse     Dr zondag 10 december was or een "witte" Wintermarkt in de Terborgse     Dr zondag 10 december was or een "witte" Wintermarkt in de Terborgse     Dr zondag 10 december was or een "witte" was or een to be the manual</pre>                                                                                                    | Wintermarkt                                        | in Te              | rborg                                                                    |                                       |                                   |                |
|----------------------------------------------------------------------------------------------------|----------------------------------------------------|--------------------|--------------------------------------------------------------------------|---------------------------------------|-----------------------------------|----------------|
| Link to sequed       Line - muzikk d.m.v. een koor van 50 personen en de winkels waren geopend.         Link to sequed       Less verder.         • Go to the article tab in the menu and select the @ [create article] icon behind the regarding category.         • B de fato's         • B de fato's         • B de fato's         • B de fato's         • B de fato's         • B de fato's         • B de fato's         • B de fato's         • Create new sticle in structure level         [News]         • Create new sticle in structure level         [News]         • Enter the title and click (save)         • edit article basis information         category:         • article title:         News         • or value:         • prioritization:         • article title:         • news         • or value:         • prioritization:         • article disting:         • edite:         • edite:         • edite:         • edite:         • edite:         • edite:         • edite:         • edite:         • edite:         • edisort         • edi                                                                                                    | Intro Op zondag 10 o<br>Hoofdstraat. Do<br>straat, | decemb<br>e kerst  | per was er een "witte" Wintermarkt<br>man op zijn arreslee met rendierer | t in de Terborgse<br>n, kerstbomen in | de                                |                |
| Link to sequel Cost of the article tab in the menu and select the @ [create article] icon behind the regarding category. B de foto's Create rew article in structure level Rews Create new article in structure level Rews Create new article in structure level Rews Cost value Cost value Co                                                                            | live-muziek d.r                                    | m.v. ee            | n koor van 50 personen en de wink                                        | <mark>kels waren g</mark> eope        | nd                                |                |
| <ul> <li>Co to the article tab in the menu and select the @ [create article] icon behind the regarding category.</li> <li>B de Jasper</li> <li>B het gastenboek</li> <li>Create new atticle in structure level</li> <li>News</li> <li>Enter the title and click [save]</li> <li>edit article basis information</li> <li>category: News</li> <li>article title</li> <li>Newsitem for the manual</li> <li>indee</li> <li>subtitle:</li> <li>yvvv-MM-DD HHIMMISS</li> <li>ends</li> <li>with article in structure level</li> <li>Newsitem for the manual</li> <li>indee</li> <li>subtitle:</li> <li>yvvv-MM-DD HHIMMISS</li> <li>ends</li> <li>yvvv-MM-DD HHIMMISS</li> <li>ends</li> <li>with article interview</li> <li>article data:</li> <li>article data:</li> <li>article altas:</li> <li>ends</li> <li>yvvv-MM-DD HHIMMISS</li> <li>article data:</li> <li>article data:</li> <li>article listing:</li> <li>article data:</li> <li>article data:</li> <li>article data:</li> <li>description:</li> <li>article listing:</li> <li>article data:</li> <li>default</li> <li>template: article listing:</li> <li>article data:</li> <li>article data:</li> <li>default</li> <li>default</li> <li>article data:</li> <li>default</li> <li>default</li> <li>default</li> <li>default</li> <li>default</li> <li>default</li> <li>article data:</li> <li>default</li> <li>default</li> <li>default</li> <li>article data:</li> <li>default</li> <li>default</li> <li>default</li> <li>default</li> <li>default</li> <li>default</li> <li>default</li> <li>default</li> <li>default</li> <li>default</li> <li>description:</li> <li>article data:</li> <li>default</li> <li>default</li> <li>default</li> <li>default</li> <li>default</li> <li>default</li> <li>default</li> <li>default</li> <li>default</li></ul>                                                                                                    | Link to sequel                                     |                    |                                                                          |                                       |                                   |                |
| Summay contains the intervent of a news item in summary.         Summay contains the intervent of a news item in summary.         Summay contains the intervent of a news item in summary.         Summay contains the intervent of a news item in summary.         Summay contains the intervent of a news item in summary.         Summay contains the intervent of a news item in summary.         Itemplate:         Summay contains the intervent of a news item in summary.         Itemplate:         Summay contains the intervent of a news item in summary.         Itemplate:         Summay contains the intervent of a news item in summary.         Itemplate:         Itemplate:                                                                                                    | Go to the                                          | article            | tab in the menu and select the $\ensuremath{\mathbbm B}$ [c              | create article] ico                   | n behind the regai                | ding           |
| Summay contrains the into of a news item in 'summary'. Summay contrains the into of a news item in 'summary'. Summay contains the into of a news item in 'summary'. Summay contains the into text of your news item here. Not the entire text. Summay contains the onto news item here. Not the entire text. Summay contains the into text of your news item here. Not the entire text. Summay contains the choorage by clicking the Saless in the onto news item here. Not the entire text. Summary contains the choorage by clicking the Saless in the onto news item here. Not the entire text. Summary contains the choorage by clicking the saless in the choorage by clicking the saless in the choorag                                                                                                    | category.                                          |                    |                                                                          | _                                     |                                   |                |
| Summary contains the<br>Not of consistion:<br>Not inter the intro of a news item in 'summary'.<br>Summary contains the<br>Not inter the intro text of your news item here. Not the entire text.<br>Some text of your news item here. Not the entire text.<br>Some text of |                                                    | de foto<br>de laso | 5<br>er                                                                  | 6                                     |                                   |                |
| Summary contains the  Nor a news item in 'summary'.  Summary contains the  Nor a news item in 'summary'.  Summary contains the  Nor the into of a news item in 'summary'.  Summary contains the  Nor the into text of your news item here. Not the entire text.  Summary contains the  Nor the entire news item in 'summary'.  Summary contains the  Nor the entire news item here. Not the entire text.  Summary contains the  Nor the entire news item here. Not the entire text.  Summary contains the  Nor the  Nor th                                                                             |                                                    | het gas            | tenboek                                                                  | 6                                     |                                   |                |
| Summary contains the more news         Summary contains the more news         With the entrolex of your news item here. Not the entire text.         Summary contains the more news         Summary contains the more news <th></th> <td>News</td> <td></td> <td>E</td> <td>1 1 Fa 🖬 🖬 💟 V P</td> <td></td>                                                                                                    |                                                    | News               |                                                                          | E                                     | 1 1 Fa 🖬 🖬 💟 V P                  |                |
| <ul> <li>There the title and click [save]</li> <li>edit article basis information         <ul> <li>category: News</li> <li>article title: News item for the manual</li> <li>hide</li> <li>subtitle:</li> <li>begins: ````````````````````````````````````</li></ul></li></ul>                                                                                                    |                                                    |                    |                                                                          |                                       | create new article in s<br>[News] | tructure level |
| Summary contains the intro late and clux (save) Summary contains the intro ext of your news item in 'summary'. There intro ext of your news item here. Not the entire text. (See extensive FCKeditor manual for full possibilities of the editor.) Save the changes by clicking the <u>Save 8, close</u>   taxue 8, close  button                                                                                                    | - Entor the                                        | title or           | d aliak [aava]                                                           |                                       | · · ·                             |                |
| Summary contains the into of a news item for the manual of full possibilities of the editor.         Summary contains the into entire news                                                                                                    | • Enter the                                        | rticle k           | asis information                                                         |                                       |                                   |                |
| Summary contains the inter envision         Inter envision         Inter the intro text of your news item here. Not the entire text         Inter the intro text of your news item here. Not the entire text         Inter the intro text of your news item here. Not the entire text                                                                                                    |                                                    |                    |                                                                          |                                       |                                   |                |
| subtile:       News item for the manual       hide         subtile:                                                                                                    | ca                                                 | tegory:            | -News                                                                    | -                                     |                                   |                |
| Summary contains the intro       a news item in 'summary'.         template:       atticle listing:         stricte article listing:       atticle detail:         Summary contains the intro of a news item in 'summary'.       atticle detail:         Write the intro of a news item in 'summary'.       atticle detail:         Virite the intro of a news item in 'summary'.       atticle detail:         Virite the intro of a news item in 'summary'.       atticle detail:         Virite the intro of a news item in 'summary'.       atticle detail:         Virite the intro of a news item in 'summary'.       atticle detail:         Virite the intro of a news item in 'summary'.       atticle detail:         Virite the intro of a news item in 'summary'.       atticle detail:         Virite the intro of a news item here. Not the entire text.       imax. words for summary' in hide summary text         If a news item.       imax. words for summary' in hide summary text         If a new item news       imax. words for summary' in hide summary text         If a new item news       imax. words for summary' in hide summary text         If a new item news       imax. words for summary' in hide summary text         If a new item news       imax. words for summary' in hide summary text         If a new item news       imax. words for summary' in hide summary text         If a new ite ne                                                                                                    | artic                                              | le title:          | News item for the manual                                                 |                                       | 🔲 hide                            |                |
| Summary contains the intro of a news item in 'summary'.         template: article listing:         article detail:         Of the entire news item.         B I I I I I I I I I I I I I I I I I I I                                                                                                    | s                                                  | ubtitle:           |                                                                          |                                       |                                   |                |
| sort value:                                                                                                    | 1                                                  | begins:            | YYYY-MM-DD HH:MM:SS                                                      | nds:                                  | D HH:MM:SS                        |                |
| alias 10:       use this article's header data         redirect to:       article alias:         page title:       page title:         menu title:                                                                                                    | sort                                               | t value:           | 0 prioritization: default                                                | •                                     |                                   |                |
| serve the changes by clicking the         serve the changes by clicking the                                                                                                    | a                                                  | lias ID:           | use this article's hea                                                   | ader data                             |                                   |                |
| article alias:         page title:         menu title:         keywords:         description:         template: article listing:         article detail:         etemplate: article listing:         article detail:         etemplate: article listing:         article detail:         template: article listing:         article detail:         template: article listing:         article detail:         default         @ fault         @ max. words for summary         B I U = ::: :::::::::::::::::::::::::::::                                                                                                    | redi                                               | irect to:          |                                                                          |                                       |                                   |                |
| same title:         menu title:         keywords:         description:         template: article listing:         article detail:         There the intro of a news item in 'summary'.         template: article listing:         article detail:         Of the entire news         Image: Internet the intro of a news item in 'summary'.         template: article listing:         article detail:         default         Image: Internet the intro of a news item in 'summary'.         template: article listing:         article detail:         Image: Internet the intro of a news item in 'summary'.         Image: Internet the intro of a news item in 'summary'.         Image: Internet the intro of a news item in 'summary'.         Image: Internet the intro text of your news item here. Not the entire text.         Image: Image: I                                                                                                    | article                                            | e alias:           |                                                                          |                                       |                                   |                |
| Immutitle:         keywords:         description:         template: article listing:         article detail:         • Enter the intro of a news item in 'summary'.         template: article listing:         article detail:         default         default         max. words for summary         hide summary text         max. words for summary         intro of a news item.         NOT the entire news         item.         Imax. words for summary         item list         item.         Imax. words for summary         item.         Imax. words for summary         item.         Imax. words for summary         item.         Imax. words for summary         item.         Imax. words for summary         item.         Imax. words for summary         item.         Imax. words for summary         item.         Imax. words for summary         item.         Imax. words for summary         item.         Imax. words for summary         Imax. words for summary         Imax. words for summary <th>pag</th> <td>ge title:</td> <td></td> <td></td> <td></td> <td></td>                                                                                                    | pag                                                | ge title:          |                                                                          |                                       |                                   |                |
| keywords:                                                                                                    | mer                                                | nu title:          |                                                                          |                                       |                                   |                |
| Image: strict of the summary contains the intro of a news item in 'summary'.         Image: strict of summary contains the intro of a news item in 'summary'.         Image: strict of summary contains the intro of a news item in 'summary'.         Image: strict of summary contains the intro of a news item in 'summary'.         Image: strict of summary contains the intro of a news item in 'summary'.         Image: strict of summary contains the intro of a news item in 'summary'.         Image: strict of summary contains the intro of a news item into of a news item into of summary contains the intro of a news item into of summary contains the intro of a news item into of summary contains the intro of a news item into of summary contains the intro of a news item into of summary contains the intro of a news item into of summary contains the intro of a news item into of summary contains the intro text of your news item here. Not the entire text.         Image: strict of summary contains the intro text of your news item here. Not the entire text.         Image: strict of summary contains the intro text of your news item here. Not the entire text.         Image: strict of summary contains the intro text of your news item here. Not the entire text.         Image: strict of summary contains the intro text of your news item here. Not the entire text.         Image: strict of summary contains the intro text of your news item here. Not the entire text.         Image: strict of summary contains the intro text of your news item here. Not the entire text.         Image: strict of summary contains the intro text of your news item here. Not the entire text.                                                                                                    | key                                                | ywords:            |                                                                          |                                       |                                   |                |
| description:                                                                                                    |                                                    |                    |                                                                          |                                       |                                   |                |
| implate: article listing:       article detail:         • Enter the intro of a news item in 'summary'.         implate: article listing:       article detail:         default       default         max. words for summary       hide summary text         implate: article listing:       implate: content parts         implate: article listing:       implate: article detail:         default       implate: article listing:         implate: article listing:       implate: article detail:         implate: article listing:       implate: article detail:         implate: article listing:       implate: article detail:         implate: article listing:       implate: article detail:         implate: article listing:       implate: article detail:         implate: article listing:       implate: article detail:         implate: article listing:       implate: article detail:         implate: article listing:       implate: article detail:         implate: article listing:       implate: article detail:         implate: article listing:       implate: article detail:         implate: article listing:       implate: article detail:         implate: article listing:       implate: article listing:         implate: article listing:       implate: article listing:         implate: artin                                                                                                    | desc                                               | ription:           |                                                                          |                                       |                                   |                |
| <pre>template: article listing: article detail:     Enter the intro of a news item in 'summary'.     template: article listing: article detail:     default     default     default     max. words for summary     max. words for summary</pre>                                                                          |                                                    |                    |                                                                          |                                       |                                   |                |
| <ul> <li>Enter the intro of a news item in 'summary'.</li> <li>Enter the intro of a news item in 'summary'.</li> <li>template: article listing:</li> <li>article detail:</li> <li>default</li> <li>default</li> <li>default</li> <li>max. words for summary</li> <li>hide summary text</li> <li>paginate content parts</li> </ul> B I U 1 = I = I = I = I = I = I = I = I = Code Write the intro text of your news item here. Not the entire text. (See extensive FCKeditor manual for full possibilities of the editor.) Save the changes by clicking the Save the changes by clicking the Save & close   button                                                                                                    |                                                    |                    |                                                                          |                                       | .111                              |                |
| Summary contains the intro or d now now now now now now now now now now                                                                                                    | <ul> <li>Enter the</li> </ul>                      | intro o            | f a news item in 'summary'                                               | article detail:                       |                                   |                |
| Summary contains the intro of a news item.         NOT the entire news item.         NOT the entire news item.         Image: Image: Image                                                                                                    |                                                    | molater            | article listing:                                                         | article detail:                       |                                   |                |
| Summary contains the<br>intro of a news item.<br>NOT the entire news<br>item.<br>B I U I I I I I I I I I I I I I I I I I                                                                                                    |                                                    |                    | default -                                                                | default                               | -                                 |                |
| NOT the entire news item.       Image: Image:                                                                                                    | Summary contains the                               |                    | max, words for summary                                                   | hide summary f                        | text                              |                |
| item.       Image: Image:                                                                                                    | NOT the entire news                                |                    | Marce 1 link                                                             | naginate conter                       | nt parts                          |                |
| B I U I I I I I I I I I I I I I I I I I                                                                                                    | item.                                              |                    | E [                                                                      | paginate conter                       |                                   |                |
| Write the intro text of your news item here. Not the entire text.<br>(See extensive FCKeditor manual for full possibilities of the editor.)<br>Save the changes by clicking the Save & close [save & close] button                                                                                                    | B                                                  | ΙU                 | : 註 註 律 律 〓 〓 〓 〓 〓 🍓                                                    | 🌲 🍡 · 🍇 · 🔜                           | 🔲 🔄 Code                          |                |
| (See extensive FCKeditor manual for full possibilities of the editor.)                                                                                                    | Write th                                           | he intro           | text of your news item here. Not the entire                              | text.                                 |                                   |                |
| (See extensive FCKeditor manual for full possibilities of the editor.)                                                                                                    |                                                    |                    |                                                                          |                                       |                                   |                |
| Save the changes by clicking the Save & close [save & close] button                                                                                                    | <br> (See ovto                                     | anciva I           | ECKeditor manual for full possibilitie                                   | es of the editor )                    |                                   |                |
|                                                                                                    | Save the                                           | change             | es by clicking the Save & close                                          | [save & close] bu                     | utton.                            |                |

Add a new [HTML (wysiwyg)] 'content' to the article.
 article information

| I News item                                                                                                    | for the manual                |                                                  | EDIT 💁 💼 |  |  |  |  |
|----------------------------------------------------------------------------------------------------|-------------------------------|--------------------------------------------------|----------|--|--|--|--|
| summary: Write the intro text of your news item here. Not the entire text.                                                                                                    |                               |                                                  |          |  |  |  |  |
| category:                                                                                                    | News [ID:12]                  |                                                  |          |  |  |  |  |
| keywords:                                                                                                    | not defined/comple            | eted                                             |          |  |  |  |  |
| author:                                                                                                    | laper Ko                      |                                                  |          |  |  |  |  |
| last edit:                                                                                                    | 05/24/2012 09:13:             | :17 created: 05/24/2012 09:13:17                 |          |  |  |  |  |
| start date:                                                                                                    | 05/24/2012 09:13:             | :17 end date: 05/22/2022 09:13:17                |          |  |  |  |  |
| sort value:                                                                                                    | 0 prioritization: 0           |                                                  |          |  |  |  |  |
| archive:                                                                                                    | [ ON ] available aft          | ter end date (archive)                           |          |  |  |  |  |
|                                                                                                    |                               |                                                  |          |  |  |  |  |
| ta plain text                                                                                                    |                               |                                                  |          |  |  |  |  |
| ta plain text                                                                                                    |                               | add                                              |          |  |  |  |  |
| ta plain text<br>plain text                                                                                                    |                               | add                                              |          |  |  |  |  |
| ta plain text<br>plain text<br>art html                                                                                                    |                               | add                                              |          |  |  |  |  |
| ta plain text<br>plain text<br>art html<br>wySIWYG<br>code                                                                                                    | HTML                          | <ul> <li>■ add</li> </ul>                        |          |  |  |  |  |
| art plain text<br>plain text<br>html<br>wysiwyc<br>code<br>text w/im                                                                                                    | HTML age                      | add a are copyright of their respective owners.  |          |  |  |  |  |
| ta plain text<br>plain text<br>html<br>or Ge<br>text w/im<br>images <0                                                                                                    | HTML<br>age<br>div>           | add ns are copyright of their respective owners. |          |  |  |  |  |
| ta plain text<br>plain text<br>html<br>wysiwyg<br>code<br>text w/im<br>images <c<br>images sp</c<br>                                                                             | HTML<br>age<br>div><br>pecial | add ns are copyright of their respective owners. |          |  |  |  |  |
| <ul> <li>plain text</li> <li>plain text</li> <li>plain text</li> <li>html</li> <li>wysiwyg</li> <li>code</li> <li>text w/images &lt;</li> <li>images sp</li> <li>tabs</li> </ul> | HTML<br>age<br>div><br>pecial | add ns are copyright of their respective owners. |          |  |  |  |  |

• Now enter the sequel of the news item.

Create

Save & close

| category 💽:<br>article title 💽: | News [ID:12]<br>News item for the manual |
|---------------------------------|------------------------------------------|
| content type:                   | WYSIWYG HTML                             |
| display:                        | main column (CONTENT)                    |
| space:                          | before after top link: anchor: tabs:     |
| content title:                  |                                          |
| subtitle:                       |                                          |
|                                 | Create Save & close Cancel               |
| template:                       | default 🗸                                |
| plain html:                     |                                          |
|                                 | 🗹 🗄 🗄 🗐 🗐 🗮 🗮 🗮 🗮 🍓 🦓 🧏 🖉 🖉 Code         |
| Enter the seq                   | juel of the news item here!              |
| k status: Vis                   | sible and click [save & close]           |

 Select [preview] to view your news item or view it on the website. Do not forget to refresh the page if you already opened it. Shortcut refresh : [F5]

Cancel

•

#### 6.3 Adding attachments to an article

Attachments are all files but images. For example MS-word files, PDF files, Excel spreadsheets, PowerPoint presentations and so on. To put these in an article, it is necessary that you upload them first. Once you've uploaded the file, it can be used in one or more articles by creating a content [file list].

#### 6.3.1 Adding contentpart [file list] to an article

- Go to the article section by clicking [article].
- Select the III [edit article] icon of the article you want to put the file in.
- Add content [File list].

| Sometimes you have to set the file from the 'pop-up' screen by clicking on i sorrage (root dir) itset files The file ist the mature of the intermediate of the intermediate of t |                                                                                    |   | arti                        | cle center                                                                                                    | preview                                                               |                    |                                                           |
|----------------------------------------------------------------------------------------------------|------------------------------------------------------------------------------------|---|-----------------------------|----------------------------------------------------------------------------------------------------|-----------------------------------------------------------------------|--------------------|-----------------------------------------------------------|
| Plain text html wrSIWYG HTML code images select text wimage special tabs images special tabs list link list teaser/link article News article menu multimedia e-card form Sometimes you have to select the [ile from the 'pop-up' screen by clicking on i storage (root dir) is to table the "sh front of ite list." The file is in the list now. Tick 'visible' and click [save & close] download: direct file: Test file.bt file: Test file.bt get wisible for logged-in frontend users only Update [save & close] preview                                                                                                    |                                                                                    |   | ta                          | plain text                                                                                                    | :                                                                     | -                  | - add                                                     |
| <ul> <li>Select i [open file browser] and select the file from the 'pop-up' screen by clicking on i folder list ist ist ist ist ist ist ist ist ist</li></ul>                                                                                                    |                                                                                    |   | iver Ge                     | plain text<br>plain text<br>html<br>WYSIWYG<br>code<br>text w/im<br>images sp<br>tabs<br>images<br>list (table<br>list<br>link list<br>teaser/lin<br>News<br>article me<br>multimedi<br>file list<br>e-card<br>form | 6 HTML<br>age<br>div><br>pecial<br>)<br>ail<br>k article<br>enu<br>ia |                    | hs are copyright of their respective owners.              |
| download: direct<br>files: Test file.txt<br>description:<br>status: Visible for logged-in frontend users only<br>Update Save & close Cancel preview                                                                                                    | Sometimes you<br>have to select<br>the vin front of<br>the map to<br>open the map. | • | Select<br>folder<br>The fil | Iist<br>storage (ro<br>A new fo<br>e is in the                                                                                                    | n file browser]<br>ot dir)<br>older<br>list now. Tick                 | and a              | select the file from the 'pop-up' screen by clicking on i |
| description:<br>status: Visible for logged-in frontend users only<br>Update Save & close Cancel preview                                                                                                    |                                                                                    |   |                             | download:<br>files:                                                                                                    | Test file.txt                                                         |                    |                                                           |
| status: Visible for logged-in frontend users only Update Save & close Cancel preview                                                                                                    |                                                                                    |   | d                           | escription:                                                                                                    |                                                                       |                    |                                                           |
|                                                                                                    |                                                                                    |   |                             | status:                                                                                                    | Visible 🔲 f                                                           | for log<br>& close | gged-in frontend users only se Cancel preview             |

• In the article information you can see that the content [file list] is added and the file is in the list.

|                           |                              |                    | EDIT 💁 🛅 |
|---------------------------|------------------------------|--------------------|----------|
| category: News [ID:12]    |                              |                    |          |
| keywords: not defined/cor | npleted                      |                    |          |
| author: Japer Ko          |                              |                    |          |
| last edit: 05/24/2012 09  | :28:10 created: 05/          | 24/2012 09:28:01   |          |
| start date: 05/24/2012 09 | :28:01 end date: 05          | 5/22/2022 09:28:01 |          |
| archive: [ON] available   | : U<br>a after end date (ard | hive)              |          |
|                           |                              |                    |          |
| article center preview    | → add                        |                    |          |
|                           |                              |                    |          |
| main column {CONTENT}     |                              |                    |          |

• To add multiple files, you first have to upload them in the FILE [file] section. Now you can add them to this list of files by first selecting the [edit article] icon. Then you select [edit] behind the list and you can add your files.

### 6.4 Adding/editing photo album

To create a photo album, you always need to do two steps. First you upload the photos in the [file] section. Then you add them to the [image div] content.

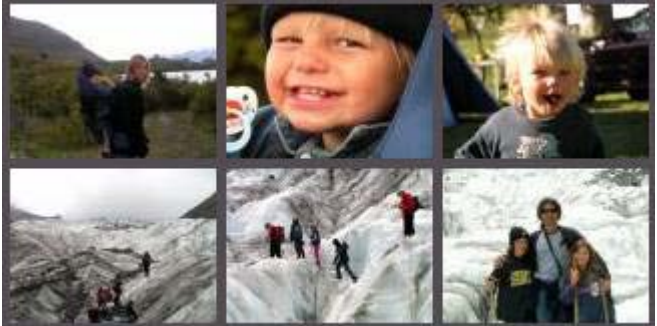

### 6.4.1 Uploading images

See 7. Uploading files and images to 'File center' to upload images. An image is a file after all.

#### 6.4.2 Adding contentpart [images <div>] to an article

- Go to the article section.
- Select the I [edit article] icon of the article you want to put the file in.

• Add content [images <div>].

| arti | cle center preview   |   |             |                   |             |
|------|----------------------|---|-------------|-------------------|-------------|
| ta   | plain text           | • | add         |                   |             |
|      | plain text           | * |             |                   |             |
|      | WYSIWYG HTML<br>code |   | )🖻 [ID:536] | 1/1/70 1:00       | EDIT) 🖆 🔁 前 |
|      | text w/image         |   | 💽 [ID:6119] | 10/6/10 12:12 +50 | EDIT 🖬 👁 💼  |
|      | images <div></div>   |   |             |                   |             |
|      | images special       |   |             |                   |             |

• Select 🖾 [browse] in the screen below.

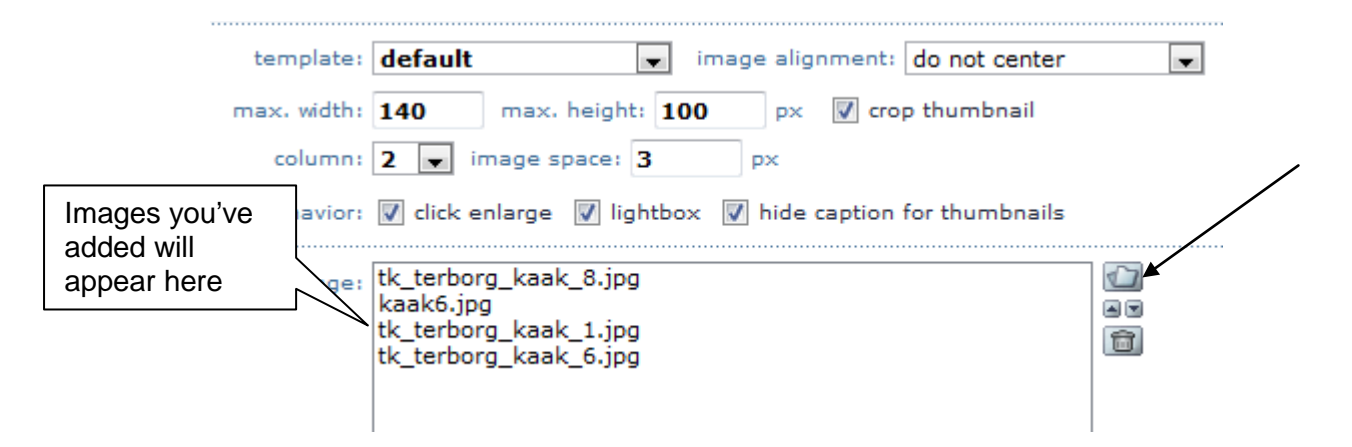

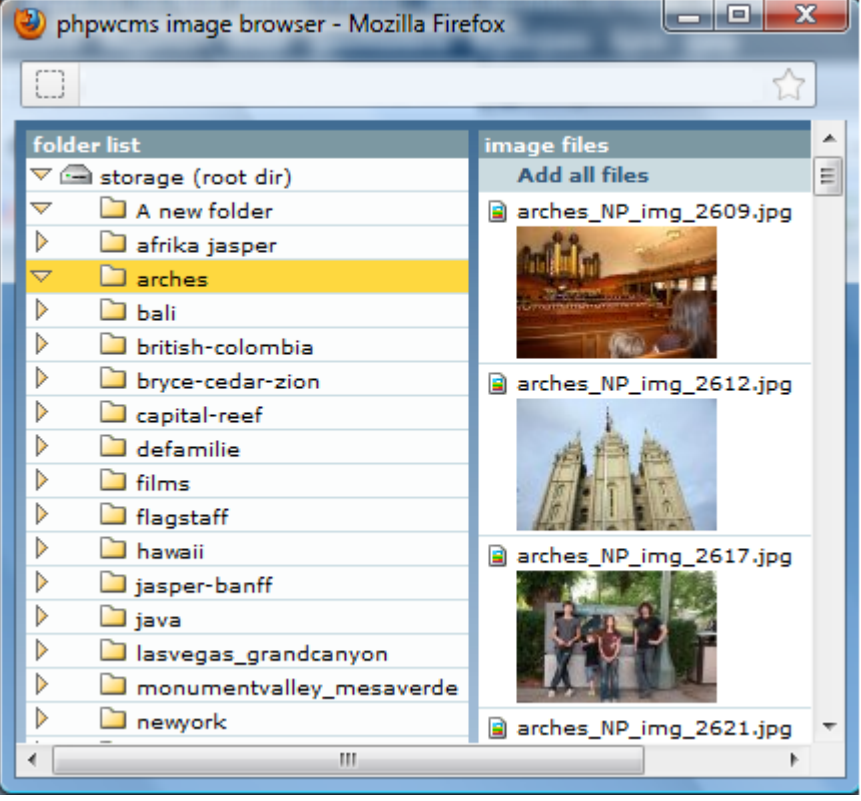

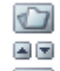

- With the icons 🗐 you can add more images, change the order or delete images.
  - o In [max. width] you set the maximum width of a 'thumbnail'.
  - Tick [click enlarge], [lightbox] and [hide caption for thumbnails] so the full image will pop-up if you click on a thumbnail.
  - o In the 'caption' box you can type the text that is showed under the image.
  - The first line is showed below image 1. The second line below image 2 etc.
  - o Tick [status visible] to make the album visible.
- Select [save & close] to save your photo album.

| template:   | default → image alignment: do not center →                                 |
|-------------|----------------------------------------------------------------------------|
| max, width: | 200 max. height: 175 px Crop thumbnail                                     |
| column:     | 2 → image space: 3 px                                                      |
| behavior:   | 🔲 click enlarge 🔲 lightbox 🔲 hide caption for thumbnails                   |
| image:      | arches_NP_img_2609.jpg<br>arches_NP_img_2612.jpg<br>arches_NP_img_2617.jpg |
| caption:    | Image 1<br>Image 2<br>Image 3                                              |
|             | ł.                                                                         |

#### 6.4.3 Edit images photo album

- Choose which article (with photo album content part) you want to edit.
- Click on the first icon next to the name [edit article] to edit the article.

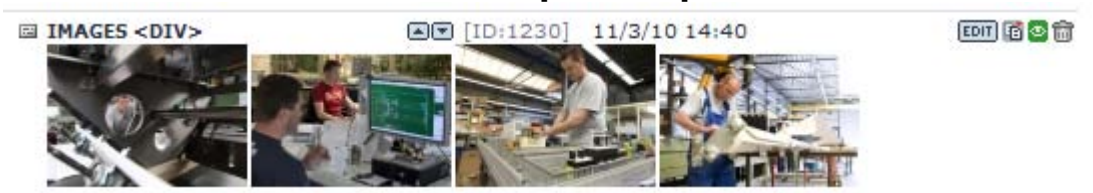

• Click on [edit] behind [images] to edit the photo album.

# 7 Uploading files and images to 'file center'

To put files and images in you webpage you firts need to put them on the webserver, this is called uploading. We can upload files one by one or multiple files together. Below is explained how you can do that.

#### 7.1 Uploading files to file center one by one

• Go to E FILE M [File]

| <br>     |               |      | -       |               |              |        |           |                     |
|----------|---------------|------|---------|---------------|--------------|--------|-----------|---------------------|
| НОМЕ     | ARTICLE       | FILE | MODULES | COMMUNICATION | PROFILE      | ADMIN  |           | LOGOUT              |
| D file o | center        |      |         | file center   |              |        |           |                     |
| ⊠ mult   | tiple file up | load |         | private files | public files | search | trash can | ROOT DIR 土 HELP 🕨 🗎 |
|          |               |      |         | N D= + + +    |              |        |           |                     |

- Select I [Upload file to] behind the directory you want to put the file in.
- Select [browse] and select the file you want to upload on your computer.

| Bestand kiezen                                                     |                                                                                                    | ? ×  |
|--------------------------------------------------------------------|----------------------------------------------------------------------------------------------------|------|
| Zoeken in:                                                         | Deze computer                                                                                                    |      |
| Unlangs<br>geopend<br>Collings<br>Bureaublad<br>Mign<br>documenten | 3,5-inch diskettestation (A:)<br>System_p2400 (C:)<br>Data_p2400 (D:)<br>Dvd-w-station (E:)<br>Wall op 'h15_server' (M:)<br>Users op 'h15_server' (U:)<br>Pmail op 'h15_server' (W:)<br>Download op 'h15_server' (X:) |      |
| Mijn<br>netwerklacaties                                            | Bestandsgaam:                                                                                                    | hen  |
| newerkiucaties                                                     | Bestandstypen: Alle bestanden (",")                                                                                                    | eren |

- Tick status: visible and public and click [Upload files].
  - file center

| private fil | es public    | files     | search           | trash can | ROOT DIR 🔳 | +HELP I E |
|-------------|--------------|-----------|------------------|-----------|------------|-----------|
| CLOSE       | upload files | ;         |                  |           |            |           |
| directory:  | +New folde   | r         |                  |           | •          |           |
| upload:     | C:\Users\ko\ | Desktop\T | est file.txt     | Bladerer  | 1          |           |
| keywords: ; | additional:  |           |                  |           |            |           |
| long info:  |              |           |                  |           |            |           |
|             |              |           |                  |           |            |           |
|             |              |           |                  |           |            |           |
|             |              |           |                  |           |            |           |
|             |              |           |                  |           |            |           |
|             |              |           |                  |           |            |           |
| copyright:  |              |           |                  |           |            |           |
| tags:       |              |           |                  |           |            | j         |
| sorting:    | 0            |           |                  |           |            |           |
| status:     | active       | secured   | frontend down    | oad only  |            |           |
| ſ           | V public     | allow do  | wnload in galler | гу        |            |           |
|             | upload files |           |                  |           |            |           |

• The file is now uploaded to the directory.

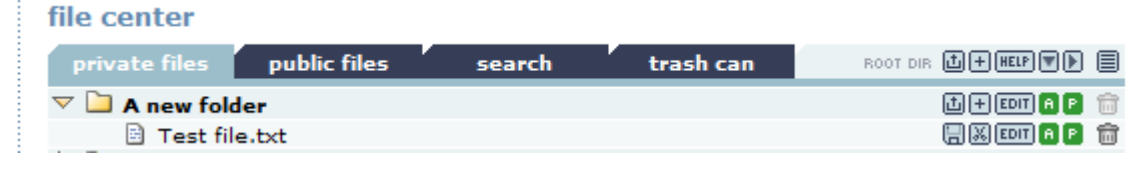

#### 7.2 Multiple file upload to file center

If you need to place multiple files or images on your website it's handy to upload then all together. Here fore we use the option [multiple file upload] in the file center.

• Go to **FILE** [File] and select [multiple file upload]

| HOME ARTICLE FILE MODULES                                                                      | COMMUNICATION PROFILE ADMIN                                          |
|------------------------------------------------------------------------------------------------|----------------------------------------------------------------------|
| <ul> <li>S file center</li> <li>S ftp takeover</li> <li><u>multiple file upload</u></li> </ul> | multiple file upload                                                 |
| users online                                                                                   | Browse files Clear List Upload selected files Overall Progress (0 B) |
| voskotan                                                                                       | Cilo Drograce                                                        |
|                                                                                                |                                                                      |

 select Browse files [browse files], a new windows will open. Select the files you want to upload (hold down the CTRL key and click with the mouse the files you want) and click [open] (right below).

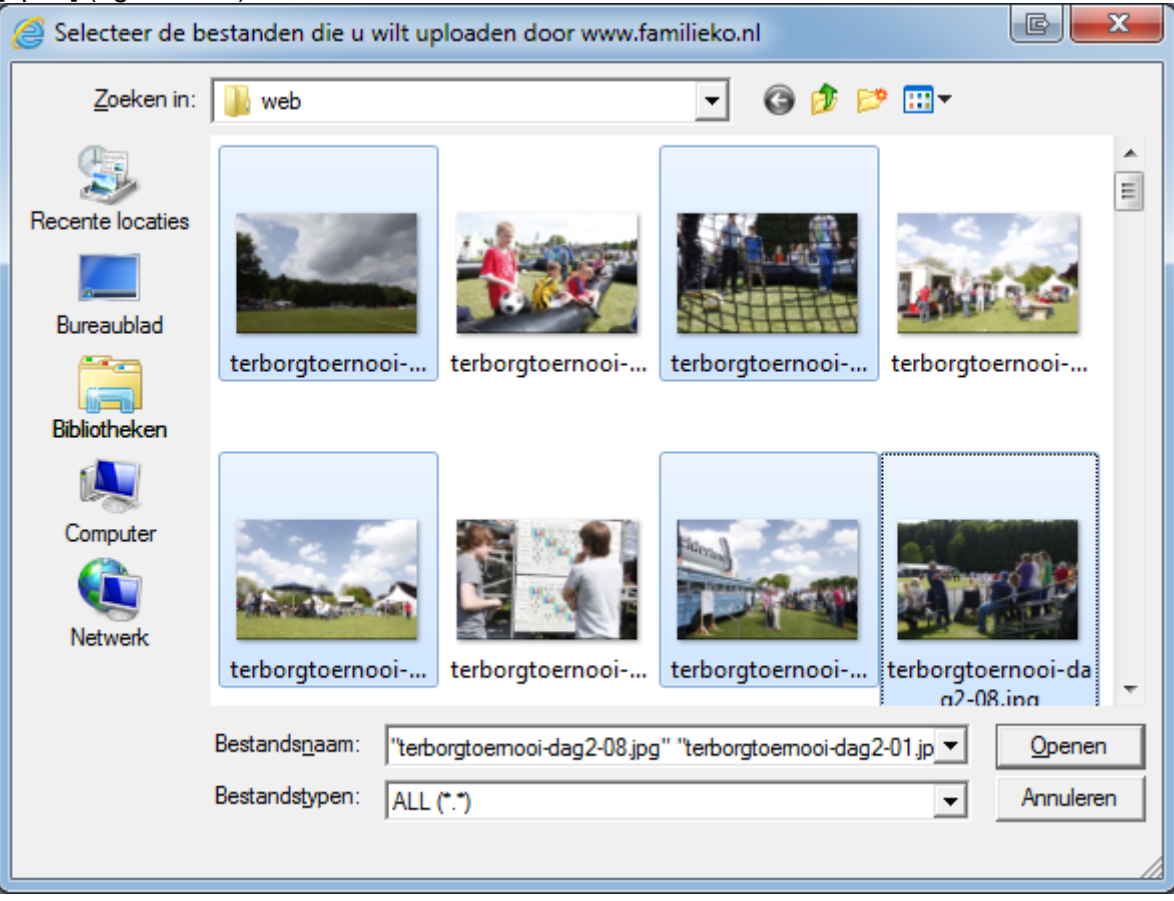

Click Upload selected files [Upload selected files] to upload the files multiple file upload

| Browse files Clear List Upload selected | files |  |  |  |  |
|-----------------------------------------|-------|--|--|--|--|
| Overall Progress (714.9 kB)             |       |  |  |  |  |
|                                         | 41%   |  |  |  |  |
| Uploading "terborgtoernooi-dag2-05.jpg" |       |  |  |  |  |
|                                         | 14%   |  |  |  |  |
| Upload: 32.0 kB with - B, - remaining.  |       |  |  |  |  |

| terborgtoernooi-dag2-01.jpg<br>File was uploaded | 103.3 kB   |
|--------------------------------------------------|------------|
| terborgtoernooi-dag2-03.jpg<br>File was uploaded | 179.7 kB   |
| 🌟 terborgtoernooi-dag2-05.jpg                    | 132.2 kB 🤤 |
| 👼 terborgtoernooi-dag2-07.jpg                    | 149.3 kB 🤤 |
| 👼 terborgtoernooi-dag2-08.jpg                    | 150.5 kB 🤤 |

- Now the files are uploaded to the webserver, we have to place them into the phpwcms system. There fore click on [ftp takeover] and follow the next steps.
- Select ALL to select al the files
- ALL
   Choose the folder where you want to store the uploaded files
   directory: root directory

|                                                      | uneccory  | root underory                             |  |  |  |
|------------------------------------------------------|-----------|-------------------------------------------|--|--|--|
| keywords:                                            |           | root directory                            |  |  |  |
|                                                      |           | +A new folder                             |  |  |  |
|                                                      |           | +afrika jasper                            |  |  |  |
|                                                      |           | +films                                    |  |  |  |
|                                                      | long info | +NZ                                       |  |  |  |
|                                                      |           | ++earnslawburn                            |  |  |  |
| Check the active, public and replace eponymous files |           |                                           |  |  |  |
|                                                      | status: 🔽 | active 👿 public 👿 Replace eponymous files |  |  |  |

• click [take over selected files] take over selected files and the files will be place in the right folder. NOTE, this will go very fast and takes only a split second.

Go to the file center folder and the uploaded files will be there file center

| private files  | public files         | search | trash can | ROOT DIR | t + HELP ▼ ▶ |   |
|----------------|----------------------|--------|-----------|----------|--------------|---|
| 🔻 🗀 A new fold | der                  |        |           |          |              | Ť |
| i terborg      | itoernooi-dag2-01.jp | 9g     |           |          | - X III A P  | Î |
| E terboro      | toernooi-dag2-03.jp  | 99     |           |          | - X EDT A P  | Î |
| ierborg        | itoernooi-dag2-05.jp | 99     |           |          | - X III A P  | Î |
| terborg        | itoernooi-dag2-07.jp | 99     |           |          | (COT) A P    |   |
| E terborg      | itoernooi-dag2-08.jp | 9      |           |          | - X III A P  |   |

# 8 Logout

Finally, something very obvious but important. Do not forget to log off! Especially in public places or 'odd' locations. Always make sure you log off and close all internet browsers. This is how you make sure that strange people are unable to modify / delete your website.

| LOGOUT | → 🛃 ·                  | Google |
|--------|------------------------|--------|
|        | LOGOUT                 |        |
|        | ROOT DIR LI+HELP V ) E |        |
|        | <b>   X EDT A P  m</b> |        |